# SANAYİ SİCİL BİLGİ BELGESİ VİZE BAŞVURUSU NASIL YAPILIR?

Sanayi Sicil Belgeniz iptal edilmediği sürece geçeri olup 2014/11 sayılı Sanayi Sicil Tebliği gereği belge tarihi itibarıyla 2 yılda bir vize işlemi yapmanız gerekmektedir. Vize işleminiz için belge tarihi baz alınarak sistem açılacak olup bu tarihten önce sistemde vize yapılmasına izin verilmeyecektir. Örneğin belge tarihiniz 15.04.2018 ise 15.04.2020 tarihine kadar sistem vize işlemine kapalı olacak, 15.04.2020 tarihinden itibaren sistem vize başvurusuna izin verecektir.

**NOT:** Elektronik Sanayi Sicil belgenizi kontrol ediniz. Eğer elektronik belgenizde vize bitiş tarihi ile daha önce elinizde bulunan matbu form uyuşmuyorsa matbu form ile birlikte İl Müdürlüğüne müracaat ediniz.

| T.C. SANAYİ VE T<br>SANAYİ VE VERİMLİLİK GI              | EKNOLOJİ BAKANLIĞI<br>ENEL MÜDÜRLÜĞÜ | SAN               |                                     | IL BEL<br>Belge                                                                                                |
|----------------------------------------------------------|--------------------------------------|-------------------|-------------------------------------|----------------------------------------------------------------------------------------------------|
| Belge Tarihi : 05/05/2017                                | Belge No : 720590                    | Veriliş Sebebi :  | Mucbir Sebeble YIC Başv<br>Erteleme |                                                                                                    |
| İşyeri İşletme Ünvanı : TEST UNVANLI LTD. ANONİM ŞİRKETİ |                                      |                   |                                     | Elektronik belgenizdeki vize bitiş tarihini kontrol ediniz<br>Eğer elinizdeki matbu form ile uyuşmuyorsa matbu |
| İşyeri Adresi : YUKARIYUF                                | RTÇU MAHALLESİ 4375 SOKAK DIŞ        | KAPINO: 2 ETIMESG | GUT/AHRARA                          | form ile birlikte İl Müdürlüğüne müracaat ediniz.                                                              |
| /izeTarihi: 05/05/2019                                   | Vize Dönemi Bitiş Tarihi 05/05       | /2021             | Vergi No : 1111111111               |                                                                                                    |
|                                                          | 0                                    | atim Kanuau       |                                     |                                                                                                    |

Vize başvurusunu aşağıdaki adımları izleyerek yapabilirsiniz.

## 1) "Kayıtlı İşletmelerim" bölümünden ilgili işletme seçilir ve vize başvurusu kısmına girilir.

| Belge<br>Onay İşletme Bilgileri<br>Durumu                                                                           |                                                                                                    | Başvuru<br>Belgeleri<br>Görüntüle                             | Sanayi<br>Sicil<br>Belgemi<br>Yazdır | Yıllık<br>İşletme<br>Cetveli<br>Mücbir<br>Sebeb<br>Dilekçesi | Sanayi<br>Sicil<br>Kayıt<br>İptali | İdari<br>Para<br>Cezası | Onay<br>İstem<br>Listesi | Vize<br>Başvurusu | Yıllık<br>İşletme<br>Cetveli | İşletme<br>Bilgilerini<br>Görüntüle<br>Güncelle |
|----------------------------------------------------------------------------------------------------|----------------------------------------------------------------------------------------------------|---------------------------------------------------------------|--------------------------------------|--------------------------------------------------------------|------------------------------------|-------------------------|--------------------------|-------------------|------------------------------|-------------------------------------------------|
| Ticari Unvanı : Bl<br>Bağlı Olduğu Holding :<br>Üretim Yeri Adresi :<br>Sanayi Sicil Belge No : 73<br>Vergi No : 11 | BIR TEST İŞLETMEİDİR2<br>5254 Ticaret Sicil No : d<br>11111111 TC Kimlik No :<br>Vize başvurusu<br>Başvurusu" buton<br>gör | yapacağınız işletr<br>una tıklayarak ba<br>üntüleyebilirsiniz | ے<br>ne için<br>şvuru s              | ې<br>"Vize<br>ayfasır                                        | 11                                 |                         | 9                        | *                 | )                            | Ø                                               |

### 2) Sanayi Sicil Belgenizin vizesinin yapılabilmesi için btün veri alanları kontrol edilir ve doğruluk beyanı butonuna tıklanır

#### Vize Başvuruları

| Şirket Kimlik Bilgisi      |                                                                                     |  |
|----------------------------|-------------------------------------------------------------------------------------|--|
| ,<br>İşletme Kimlik Bilgil | eri                                                                                 |  |
| Unvan                      | : TEST UNVANLI LTD.                                                                 |  |
| Vergi No                   | :111111111                                                                          |  |
| TC Kimlik No               |                                                                                     |  |
| Sanayi Sicil Belge No      | : 720590                                                                            |  |
| Bağlı Olduğu Holding       |                                                                                     |  |
| Ticaret Sicil No           |                                                                                     |  |
| Şirket Tipi                | : Anonim Şirket                                                                     |  |
| Şirket Kuruluş Tarihi      | : 9.9.2019                                                                          |  |
| şe Başlama Tarihi          | : 10.9.2019                                                                         |  |
| Şirket Faaliyet Alanı      | : 01.11 Tahılların (pirinç hariç), baklagillerin ve yağlı tohumların yetiştirilmesi |  |
| Faal/Terk Durumu           | Faal                                                                                |  |
| Üretime Başlama Tarihi     | : 11.9.2019                                                                         |  |
| Kamu Özel Ayrımı           | : Özel                                                                              |  |
| Belge Müracaat Tarihi      | : 5.5.2017                                                                          |  |
| Belge İptal Tarihi         | : 6.2.2020                                                                          |  |
| Vergi Dairesi              | ACIPAYAM                                                                            |  |
| Meslek Odası               | : ADANA KASAPLAR ODASI                                                              |  |
| Telefon                    | :03121010000                                                                        |  |
| Adres                      | : YUKARIYURTCU MAHALLESİ 4375 SOKAK DIS KAPI NO: 2 ETİMESGUT/ANKARA                 |  |
| Kaydeden Kullanıcı         | :                                                                                   |  |
| Kaydeden Kullanıcı Mail    |                                                                                     |  |
| Kaydeden Kullanıcı Telef   | on :                                                                                |  |
| Kapasite Raporu Var mi     | : Yok                                                                               |  |
| Kobi Beyani Var mi         | : Yok                                                                               |  |
| 🔲 Yukarıda yer alan        | şirket bilgilerinin doğruluğunu kabul ederim.                                       |  |
| Uretina Yeri Adresle       | ri                                                                                  |  |
| Ar-Ge Faaliyetleri         |                                                                                     |  |
| Çevre Bilgileri            |                                                                                     |  |
| SGK Bilgileri              |                                                                                     |  |
| Elektrik Abone Bilgi       | leri                                                                                |  |
| Doğal Gaz Abonelik         | : Bilgileri                                                                         |  |
| Kuruluş ve Yatırım I       | Bilgileri                                                                           |  |
| Bilişim Altyapısı          |                                                                                     |  |
| KapasiteRaporuBilg         | ileri                                                                               |  |
| Makina ve Tesisat B        | ilgileri                                                                            |  |
| Yıllık Uretim Kapasi       | tesi                                                                                |  |
| Yıllık Tuketim Kapa        | sitesi                                                                              |  |
| Vize basvurusunu ta        | mamia                                                                               |  |

Açılan sayfada işletmenize ait bütün bilgilerinizi kontrol ediniz.

Eğer bilgileriniz doğru ise "Yukarıda yer alan şirket bilgilerinin doğruluğunu kabul ederim." kutucuğunun seçilmesi gerekmektedir.

Eğer bilgilerinizde eksiklik ve yanlışlık varsa "Kayıtlı İşletmelerim" bölümünden İşletme Bilgileri kısmına girerek gerekli güncellemeleri yapınız.

Aynı işlemi yandaki tüm bilgi alanı başlıklarında yapmanız gerekmektedir. 3) Tüm bilgi alanı başlıklarında doğruluk beyanını işaretleyin, tüm alanlardaki işaretlemeyi bitirdikten sonra "Vize Başvurusunu Tamamla" butonuna tıklayın. Eğer daha önceki dönemlerinize ait İl Müdürlüğüne gönderilmemiş Yıllık İşletme Cetveliniz varsa uyarı verecektir. Bu durumda ilgili bölümden Yıllık İşletme Cetveli girişini yapınız.

|                                              | etim Kap                           | oasitesi                |              |                                                                                                    |                                |                                                   | ~            |
|----------------------------------------------|------------------------------------|-------------------------|--------------|----------------------------------------------------------------------------------------------------|--------------------------------|---------------------------------------------------|--------------|
| İşletme Tü                                   | iketim Bi                          | lgileri                 |              |                                                                                                    | _                              |                                                   |              |
| Tüketilen<br>Madde<br>Adı                    | Ticari<br>Teknik<br>Adı            | Madde<br>Cinsi          | Ürün<br>Kodu | Kod Tanımı                                                                                                    |                                |                                                   |              |
| 111                                          | 11                                 | 11                      | 10.61.24     | Ekmek, kek, pasta, gevrek ekmek,<br>bisküvi, gofret, kağıt helva, peksimet,<br>kızarmış ekmek ve benzer kızarmış<br>ürünler ve diğer unlu mamulleri<br>hazırlamak için kullanılan hamur ve<br>karışımlar |                                |                                                   |              |
|                                              |                                    |                         |              |                                                                                                    |                                |                                                   |              |
| Yıllık Uretir                                | n Kapasi                           | tesi                    |              | işaret                                                                                                    | leyin                          | )                                                 |              |
| Yıllık Uretir<br>Tillik Tuket                | m Kapasi<br>tim Kapas              | tesi                    |              | ışaret                                                                                                    | leyin                          |                                                   |              |
| Yıllık Uretir<br>Yıllık Tuket<br>Vize başvur | m Kapasi<br>tim Kapa:<br>usunu tai | tesi<br>sitesi<br>mamla |              | Tüm                                                                                                    | alanlardaki işaretlem<br>Tamam | eyi bitirdikten sonra "V<br>la" butonuna tıklayın | 'ize Başvuru |

4) Başvurunuzu onaya gönderildiğinden emin olunuz

| Kayıt işleminiz başarıyla gerçekleştirilmiştir. |
|-------------------------------------------------|
| Tamam                                           |
|                                                 |
|                                                 |

"Vize Başvurusunu Tamamla" butonuna tıkladığınızda yandaki uyarıyı alıyorsanız artık vize başvurunuz elektronik dilekçe ile gönderilmiş ve İl Müdürlüğü onayına düşmüştür.

Artık Onay İstem listesi bölümünden onay sürecini takip etmeniz gerekmektedir.

5) Vize başvurunuzun il Müdürlüğü tarafından onaylanıp onaylanmadığını takip edebilmek için "Onay İstem Listesi" bölümüne giriş yapılır.

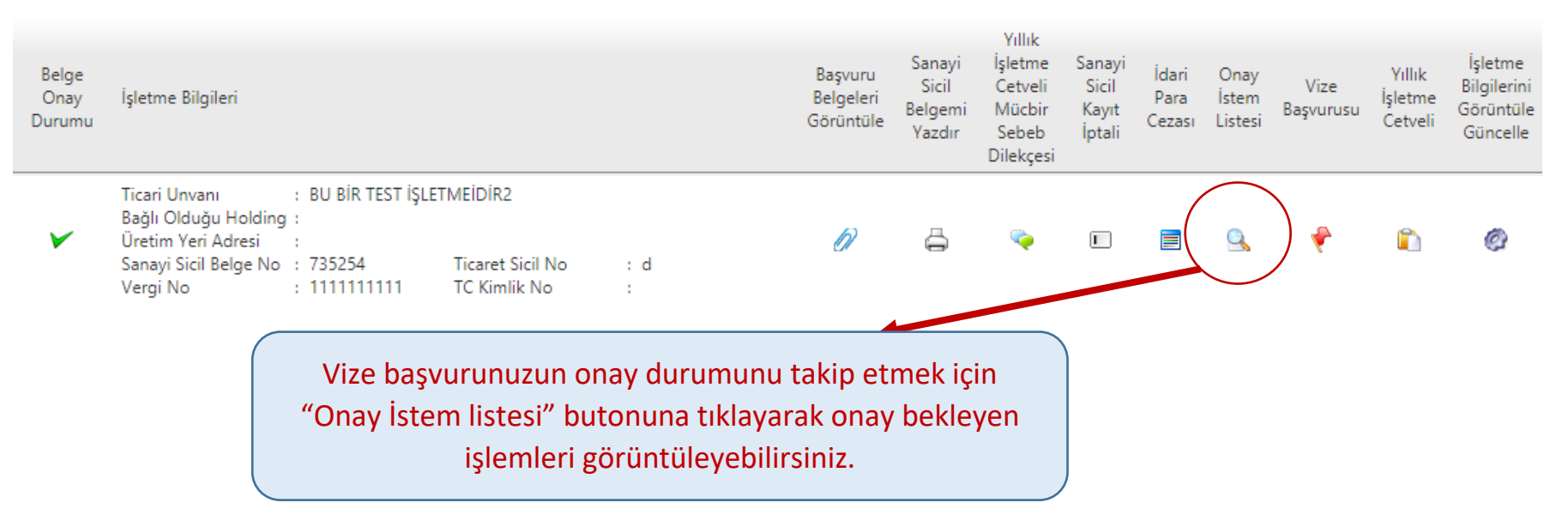

## 6) Vize başvurunuz İl Müdürlüğü tarafından onaylanma sürecini takip edin.

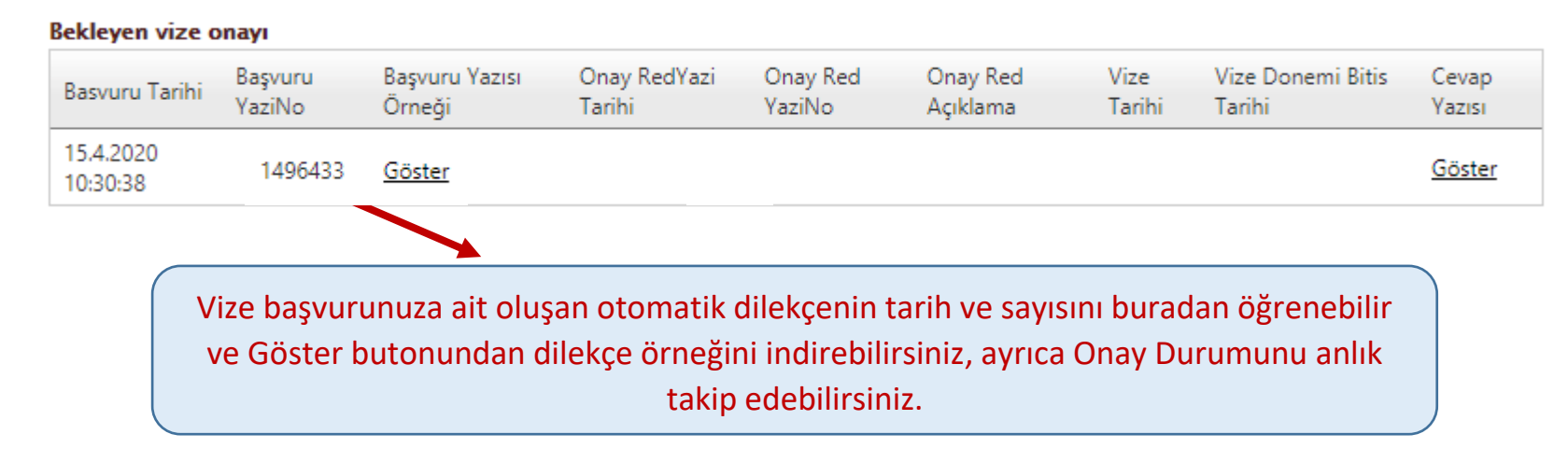

| Bekleyen viz          | ze onayı                      |                                                                                                    |                        |                       |                      |                       |                             |                 |  |
|-----------------------|-------------------------------|----------------------------------------------------------------------------------------------------|------------------------|-----------------------|----------------------|-----------------------|-----------------------------|-----------------|--|
| Basvuru<br>Tarihi     | Başvuru<br>YaziNo             | Başvuru Yazısı<br>Örneği                                                                                                    | Onay RedYazi<br>Tarihi | Onay Red<br>YaziNo    | Onay Red<br>Açıklama | Vize Tarihi           | Vize Donemi Bitis<br>Tarihi | Cevap<br>Yazısı |  |
| 15.4.2020<br>10:30:38 |                               | <u>Göster</u>                                                                                                    | 10.4.2020<br>00:00:00  | 10.4.2020<br>00:00:00 | Vize onaylandı       | 15.4.2020<br>10:30:38 | 5.5.2021 00:00:00           | <u>Göster</u>   |  |
|                       | Vize baş<br>vizesi y<br>tarih | Vize başvurunuz İl Müdürlüğü tarafından onaylandığında artık sanayi sicil belgenizin<br>vizesi yapılmış olur. Başvurunuza ait İl Müdürlüğü tarafından yazılan cevabi yazının<br>tarih ve sayısını buradan öğrenebilir, ayrıca Göster butonundan indirebilirsiniz |                        |                       |                      |                       |                             |                 |  |

## 7) Vizeli Sanayi Sicil Belgenizi Kayıtlı İşletmelerim bölümünden indirebilirsiniz.

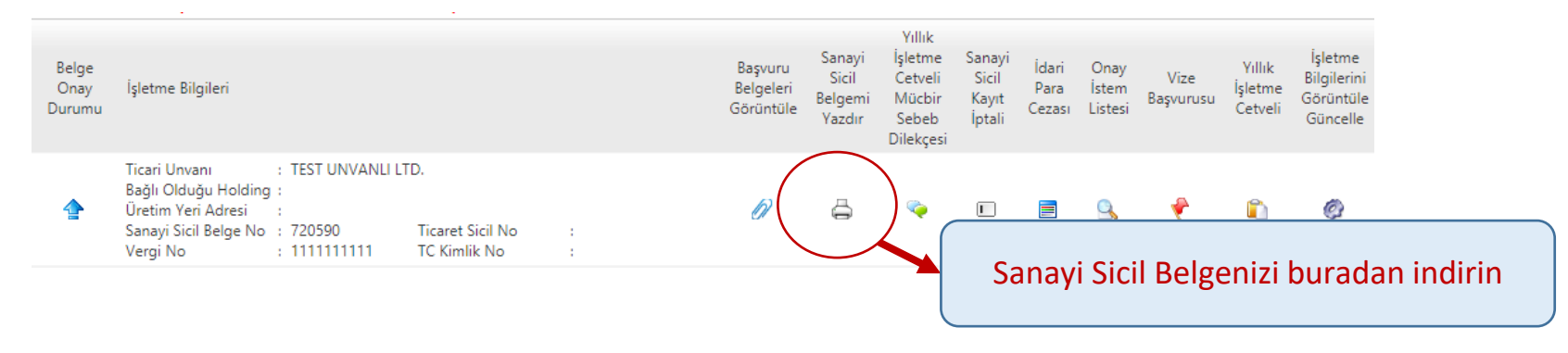

| T.C. SANAYİ VE T<br>SANAYİ VE VERİMLİLİK GE | EKNOLOJİ BAKANLIĞI<br>ENEL MÜDÜRLÜĞÜ                     | SANAYİ SİCİL B      |                           |                         |                        |  |  |  |  |
|---------------------------------------------|----------------------------------------------------------|---------------------|---------------------------|-------------------------|------------------------|--|--|--|--|
| Belge Tarihi : 05/05/2017                   | Belge No : 720590                                        | Veriliş Sebebi      | : Mucbir Sebe<br>Erteleme | eble YIC Başvuru Tarihi |                        |  |  |  |  |
| İşyeri İşletme Ünvanı : TEST UNVA           | İşyeri İşletme Ünvanı : TEST UNVANLI LTD. ANONİM ŞİRKETİ |                     |                           |                         |                        |  |  |  |  |
| İşyeri Adresi : YUKARIYUF                   | RTÇU MAHALLESİ 4375 SOKAK I                              | DIŞ KAPI NO: 2 ETİN | ESGUT/ANKAR#              | A                       |                        |  |  |  |  |
| VizeTarihi : 15/04/2020                     | Vize Dönemi Bitiş Tarihi                                 | 05/05/2021          | Vergi No :                | 111111111               | ]                      |  |  |  |  |
| EKMEK(YULAF), EKMEK(EKMEKIM), 1             | 235(1234),                                               | Uretim Konus        | Vize b                    | itiş tarihini bu        | ıradan görebilirsiniz. |  |  |  |  |